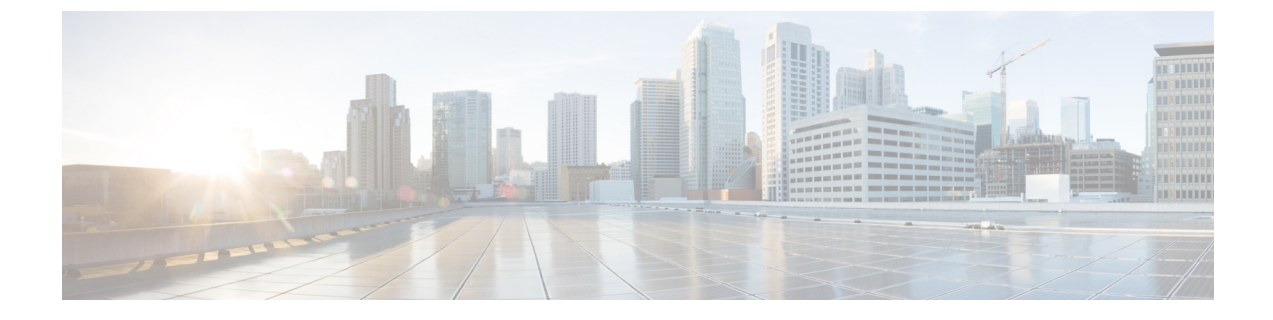

## **Profiles configuration**

• Set an Active Discovery profile, on page 1

## Set an Active Discovery profile

Set an Active Discovery profile by adding a policy, targetting IP addresses and arranging a schedule.

- **Step 1** On Cisco Cyber Vision, navigate to Admin > Active Discovery > Profiles.
- **Step 2** Click the **Create profile** button.

A form to create an Active Discovery profile pops up.

- **Step 3** Give the profile a name.
- **Step 4** Select a policy to base the profile on.

| 4 |                      | CREATE AN ACTIVE DISCOVERY PROFILE | × |
|---|----------------------|------------------------------------|---|
|   |                      |                                    |   |
| E | * Name :             | 1c_Unicast_Enip                    |   |
|   | * Discovery policy : | 4_Unicast_Enip V                   |   |

- **Step 5** Set target IP addresses: different options are available, such as:
  - selecting a preset: the preset's device list will be used to list the IP addresses to be queried. In other words, the Active Discovery engine will use the IPv4 inside a component list to build its own list of components to check. You can use default and custom presets.
  - setting IP targets: you can directly add the IP adresses, IP ranges and subnets you want to be queried.
  - selecting sensors: all IP adresses detected by a sensor will be queried. You can also tick the Use all sensors available option.

| Target 🕕           |                              | Clear all targets |
|--------------------|------------------------------|-------------------|
| IPs from presets : | Select target presets        | V                 |
| IP targets (i):    | 192.168.0.0/24               |                   |
|                    | 192.168.20.20-192.168.20.25  | Θ                 |
|                    | +Add a target IP             |                   |
|                    |                              |                   |
| * Sensors:         | FCW2518PDAP ×                | $\checkmark$      |
|                    | Use all sensors available () |                   |

Optionally, you can arrange a schedule for Active Discovery to be launched. To do so:

Step 6

## a) Toggle ON the **Schedule periodic discoveries** button.

Additional options to setup appear:

b) Set a time range by selecting a start and end date and time.

The end date and time is optional. If you don't set it, Active Discovery will be launched endlessly.

c) Set a frequency. You can set it to hourly, daily, weekly and monthly.

| schedule periodic disc | ovenes.                                          |                       |        |
|------------------------|--------------------------------------------------|-----------------------|--------|
| Time Range (i):        | Wednesday Mar 8th 2023 $\boxminus$ $\rightarrow$ | nd Time (optional)    | Ë      |
| * Frequency:           | Daily                                            |                       | $\vee$ |
| The discovery w        | ill be scheduled every day starting from: Wedne  | esday Mar 8th 2023 02 | 2:45   |

## Step 7 Click Create.

The profile is added to the list and discovery is enabled by default if scheduling is set.